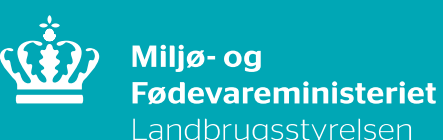

# Step by stepvejledning til LORI

December 2023

# Indhold

| 1.    | Brugeroprettelse i LORI-systemet                                                | 3  |
|-------|---------------------------------------------------------------------------------|----|
| 1.1   | Oprettelse som bruger hos EU-kommissionen med henblik på LORI-registrering og – |    |
|       | indberetning                                                                    | 3  |
| 1.1.1 | Step 1 – Oprettelse af EU Login                                                 | 3  |
| 1.1.2 | Step 2 – Oprettelse som virksomhed                                              | 3  |
| 1.2   | Indberetning af ansøgning om LORI-registrering                                  | 7  |
| 1.3   | Indberetning eller opdatering af referencemængde                                | 10 |

Step by step-vejledning til LORI

Denne vejledning er udarbejdet af Landbrugsstyrelsen i 2023

Miljø- og Fødevareministeriet Landbrugsstyrelsen Nyropsgade 30 1780 København V Tlf.: 33 95 80 00 E-mail: mail@lbst.dk www.lbst.dk

ISBN 978-87-7120-538-1

# 1. Brugeroprettelse i LORI-systemet

## 1.1 Oprettelse som bruger hos EU-kommissionen med henblik på LORIregistrering og –indberetning

For at få adgang til EU Kommissionens indberetningssystemer, er der nogle steps, der skal gennemføres <u>første</u> gang virksomheden skal oprettes og ansøge om LORI-registrering:

Step 1 - Oprettelse af EU Login

Step 2 - Oprettelse som virksomhed

Når Step 1 og 2 er gennemførte kan virksomheden gå direkte til LORI-kommunikationen og hermed ansøge om LORI-registrering.

### 1.1.1 Step 1 – Oprettelse af EU Login

For at få adgang til EU-kommissionens indberetningsværktøjer skal virksomheden først have et EU Login fra Kommissionen. Brug følgende indgang:

https://webgate.ec.europa.eu/agriportal/awaiportal/

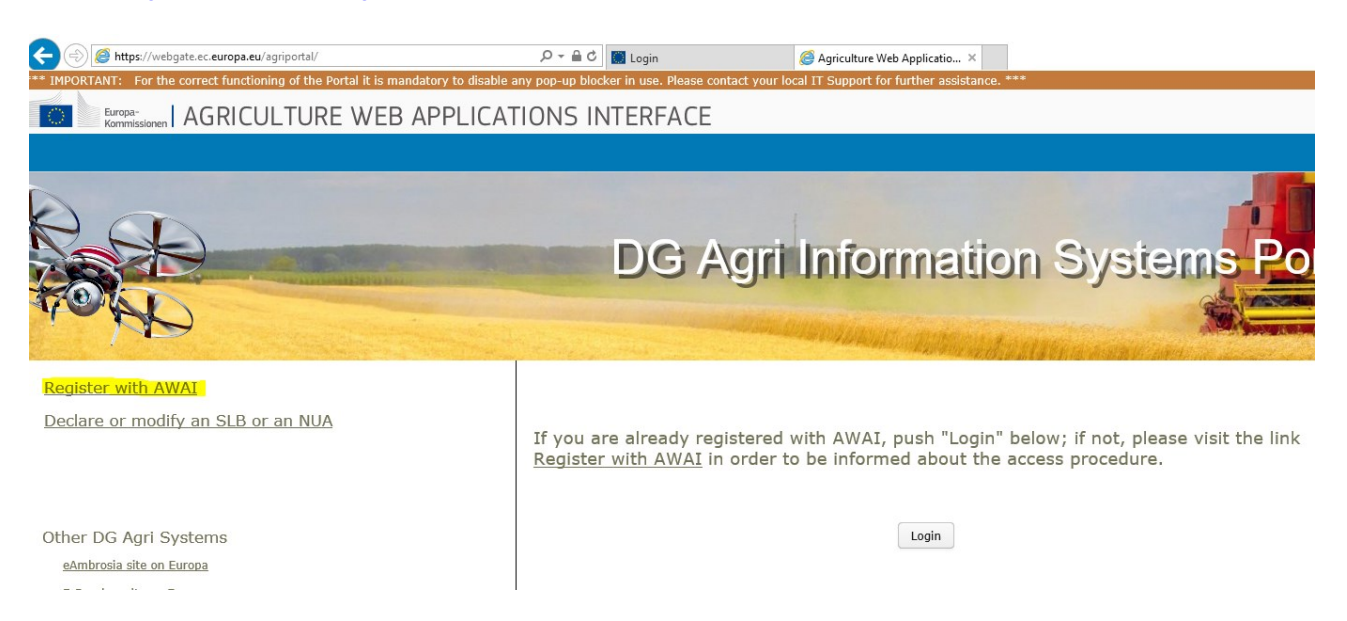

Vælg "Register with AWAI" – og følg vejledningen. Herefter modtager man et EU Login fra EU-kommissionen.

### 1.1.2 Step 2 – Oprettelse som virksomhed

Via samme portal https://webgate.ec.europa.eu/agriportal/awaiportal/ logges ind med det tilsendte EU Login.

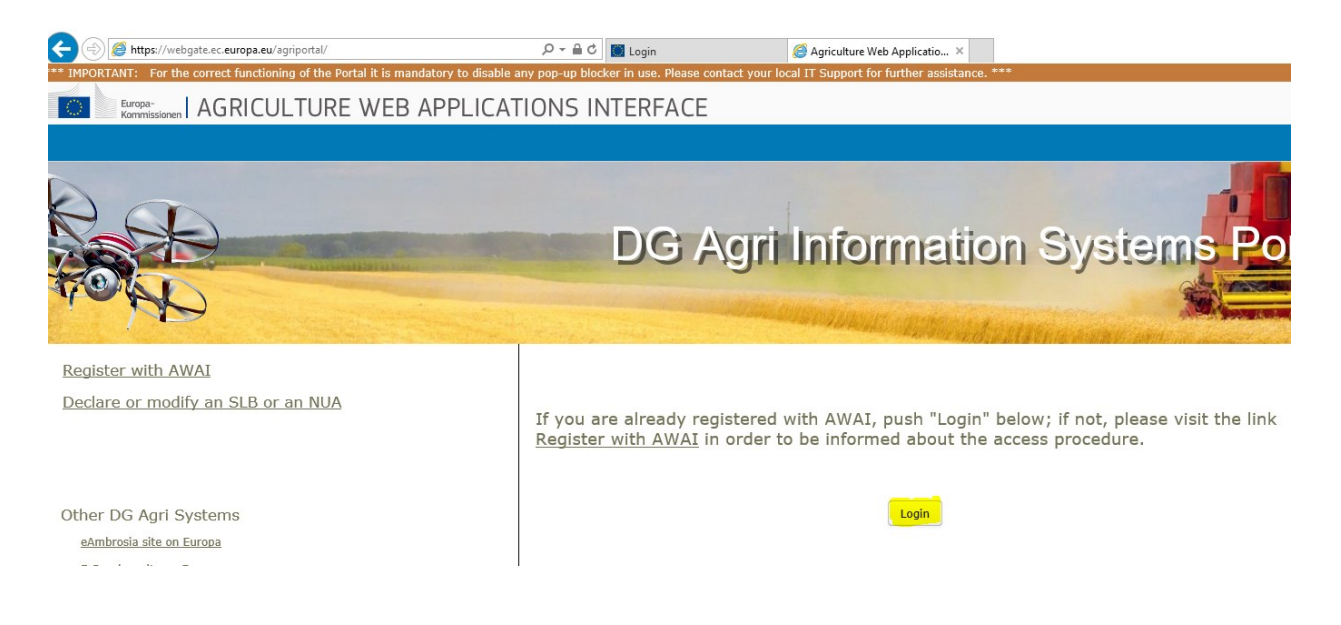

Oprettelse som virksomhed kan nu begynde. Vælg følgende i den anførte rækkefølge:

- Klik på linket "ISAMM CM" i listen over applikationer.
- Vælg derefter muligheden "A member of an economic operator" og klik "Next".

| Conv<br>Conv             | mission A( | GRICULTURE WEB API                                                                                                    | PLICATIONS INTERFACE                                                                                                    |                                                                                                    | 谷                                               | å                     | \$                | 0                   | $\leq$                  | 1             |      |
|--------------------------|------------|----------------------------------------------------------------------------------------------------|----------------------------------------------------------------------------------------------------|----------------------------------------------------------------------------------------------------|-------------------------------------------------|-----------------------|-------------------|---------------------|-------------------------|---------------|------|
| ≣ menu                   | 3          | <                                                                                                    |                                                                                                    |                                                                                                    |                                                 |                       | Tra               | ining               | g & Ac                  | cept          | and  |
| ime                      | -          | Declaration of a new user (IS                                                                                                    | AMM_CM_TESTUSR)                                                                                                    |                                                                                                    |                                                 |                       |                   |                     |                         |               |      |
| lack to the pul          | blic pages | 1. User profile selection                                                                                                    | 2. Contact details                                                                                                    | 3. Access rights encoding                                                                                                 | 4. Fi                                           | nal validi            | ation             |                     |                         |               | _    |
| 1227                     |            |                                                                                                    |                                                                                                    |                                                                                                    |                                                 |                       |                   |                     |                         |               |      |
| ofile                    |            |                                                                                                    |                                                                                                    |                                                                                                    |                                                 |                       |                   |                     |                         |               |      |
| onie<br>legister in AW/  | AI         | Please select your ISAMM user pr                                                                                                    | ofile:                                                                                                    |                                                                                                    |                                                 |                       |                   |                     |                         |               |      |
| egister in AWJ           | AI         | Please select your ISAMM user pr                                                                                                    | ofile:<br>bority (public administration)                                                                                                    |                                                                                                    |                                                 |                       |                   |                     |                         |               |      |
| egister in AW/           | AI         | Please select your ISAMM user pr                                                                                                    | ofile:<br>bority (public administration)<br>rater                                                                                                    |                                                                                                    |                                                 |                       |                   |                     |                         |               |      |
| egister in AW            | AI         | Please select your ISAMM user pr<br>A member of a competant aut<br>A member of an economic ope<br>Choose the first option if you will<br>economic operator established in<br>relevant national Competent aut                                         | ofile:<br>harity (public administration)<br>rator<br>use ISAMM representing a competent authority (e<br>the customs territory of the Union who is part of to<br>only; in that case select the second aption.                                                                                               | g. a national administration, ministry,) in order to send<br>ie international supply chain and is involved in customs-re  | l information to the E<br>elated operations, yo | European<br>eu can us | Commis<br>e ISAMM | sion. 11<br>to send | you are a<br>f informat | n<br>ion to t | he   |
| onie<br>Register in AW/  | AI         | Please select your ISAMM user pr<br>A member of a competant auth<br>A member of an economic ope<br>Choose the first option if you will<br>economic operator established in<br>relevant national competent auth                                       | ofile:<br>barity (public administration)<br>rator<br>use ISAMM representing a competent authority (e<br>the customs territory of the Union who is part of to<br>only; in that case select the second aption.<br>nce access rights have been requested.                                                     | g, a national administration, ministry,) in order to send<br>the international supply chain and is involved in customs-re | l information to the ε<br>elated operations, γο | European<br>Iu can us | Commis<br>e ISAMM | sion. 1/<br>to send | you are a<br>f informat | n<br>ion to t | he   |
| Register in AW           | AI         | Please select your ISAMM user pr<br>A member of a competent aut<br>Choose the first option if you will<br>relevant national competent aut<br>This choice cannot be changed o<br>The sense time becaused on<br>the sense time because and             | ofile:<br>horry (public administration)<br>rator<br>Jung (BAMM representing a competent authority (n<br>the customs territory of the Union who is part of the<br>hority; in that case select the second option.<br>nce access rights have been requested.                                                  | g, a national administration, ministry,) in order to send<br>the international supply chain and is involved in customs-re | l information to the E<br>elated operations, yo | European<br>Iu can us | Commis<br>e ISAMM | sion. 1f<br>to send | you are a<br>Linformat  | n<br>ion      | to t |
| rollie<br>Register in AW | AI         | Please select your ISAMM user pr<br>A monther of a competant aut<br>A member of an economic oper<br>Choose the first option if you will<br>relevant national competent aut<br>This choice cannot be changed o<br>The single liaison body will revier | ofile:<br>beity (public administration)<br>rater<br>use ISAMM representing a competent authority (e<br>the custom territory of the Union who is part of to<br>bority, in that case select the second aption.<br>Ince access rights have been requested.<br>w this selection as part of the access request. | g, a national administration, ministry,) in order to send<br>the international supply chain and is involved in customs-re | l information to the E<br>elated operations, yo | European<br>Iu can us | Commis<br>e ISAMM | sion. 1f<br>to send | you are a<br>i informat | n<br>ion to t | he   |

#### Vælg medlemsland (DK) og tryk derefter "Add a new EORI".

| Image: Construction       AGRICULTURE WEB APPLICATIONS INTERFACE       Image: Construction       Image: Construction       Image: Constructicon       Image: Construction                                                                                                    | CONTRACTO                             | ORTANTI PO             | r uie corre | et runeuoning or th                 | e Portal it                                   | t is manuator                        | ry to uisable a                      | any pop-r | up blocker in use. H | hease contact j | your local IT o | apport for fa | ituter assis | compe. |                         |   |   |   |        |        |                |      |
|----------------------------------------------------------------------------------------------------|---------------------------------------|------------------------|-------------|-------------------------------------|-----------------------------------------------|--------------------------------------|--------------------------------------|-----------|----------------------|-----------------|-----------------|---------------|--------------|--------|-------------------------|---|---|---|--------|--------|----------------|------|
| Image: menu     Training & Acceptan       Home:     Image: menu       Back to the public pages:     DG AGRI required information                                                                                                    | 0                                     | European<br>Commission | AGF         | RICULTUR                            | e we                                          | B APP                                | LICATI                               | ONS       | INTERFAC             | CE              |                 |               |              |        |                         | * | - | ¢ | 0      | $\sim$ | i <sup>n</sup> | •    |
| Home DG AGRI required information                                                                                                    | ≡me                                   | enu                    | <           |                                     |                                               |                                      |                                      |           |                      |                 |                 |               |              |        |                         |   |   | т | rainin | g & A  | cept           | ance |
| Profile       Register in AWA3         Organisation Info       Image: Company of the second of the second of | Home<br>Back to<br>Profile<br>Registe | o the public pr        | ages        | DG A<br>Organisa<br>Member<br>Organ | GRI rec<br>ation Info<br>State <sup>=</sup> ( | Delgique/D<br>TestOrgLp<br>EORI to a | elgie (DE)<br>= E100001<br>associate | Add       | freas                |                 | ~               |               |              | Ad     | d a new EORI<br>ACTIONS |   |   |   |        |        |                |      |

Tilføj virksomhedens EORI-nummer.

| Add a new EORI          |        |                               | + × |
|-------------------------|--------|-------------------------------|-----|
|                         |        |                               |     |
|                         |        |                               |     |
| EORI* e.g. ES0123456789 | 901234 |                               |     |
| Address                 |        |                               |     |
|                         |        |                               |     |
|                         | Cancel | Validate and download address | Add |
|                         |        |                               |     |
|                         |        |                               |     |

Og tryk derefter "Validate and download address" og derefter "Add".

Herefter fremkommer følgende billede, hvor der i nederste billede skal udfyldes "Country" og "Phone (+45 xx xx xx xx)", hvorefter der vælges "Next".

| *** IMPORTANT: For the corr    | act functioning of the Portal it | t is mandatory to disable as | ny pop-up blocker | in use. Please contac  | ct your local IT Sup | oport for further assistant | 8. ***             |     |   |     |        |        |      |      |
|--------------------------------|----------------------------------|------------------------------|-------------------|------------------------|----------------------|-----------------------------|--------------------|-----|---|-----|--------|--------|------|------|
| Commission AG                  | RICULTURE WE                     | B APPLICATIO                 | ONS INTE          | RFACE                  |                      |                             |                    | 睂   | 4 | ¢   | 0      | $\geq$ | i    | ۲    |
| ≡ menu <                       |                                  |                              |                   |                        |                      |                             |                    |     |   | Tra | aining | 3 & Ac | cept | ance |
| Home  Back to the public pages | DG AGRI re                       | quired information           |                   |                        |                      |                             |                    |     |   |     |        |        |      | ·    |
| Profile                        | Organisation Info                |                              |                   |                        |                      |                             |                    |     |   |     |        |        |      |      |
| Register in AWAI               | Member State *                   | Belgique/België (BE)         |                   |                        | ×                    |                             |                    |     |   |     |        |        |      | - 1  |
|                                | Organisation                     | TestOrgLp - BE100001         |                   |                        |                      |                             |                    |     |   |     |        |        |      |      |
|                                |                                  | EORI to associate            |                   |                        |                      |                             | Add a new EORI     |     |   |     |        |        |      |      |
|                                |                                  | EORI                         | * Address         |                        |                      |                             | ACTIONS            |     |   |     |        |        |      |      |
|                                |                                  | CZTNON05705                  | EZU TRANS Co.     | Jtd Sukhbaatar duureg. | , 5-r khoroo 1008 Za | luuchuud Mongolia           | 1                  |     |   |     |        |        |      |      |
|                                |                                  |                              |                   |                        |                      |                             |                    |     |   |     |        |        |      |      |
|                                |                                  |                              |                   |                        | User A               | Address Info                |                    |     |   |     |        |        |      |      |
|                                |                                  |                              |                   |                        | Addres               | ss line 1 (street, number)  |                    |     |   |     |        |        |      |      |
|                                |                                  |                              |                   |                        | Add                  | dress line 2 (postal code)  |                    |     |   |     |        |        |      |      |
|                                |                                  |                              |                   |                        |                      | Address line 3 (city)       |                    |     |   |     |        |        |      |      |
|                                |                                  |                              |                   |                        |                      | Country *                   | Belgique/Belgie (8 | iE) |   |     |        |        |      |      |
|                                |                                  |                              |                   |                        |                      | Phone n.*                   | +32 11 11 11 11    |     |   |     |        |        |      |      |
|                                |                                  |                              |                   |                        |                      | Fax n                       |                    |     |   |     |        |        |      |      |
|                                |                                  |                              |                   |                        |                      |                             |                    |     |   |     |        |        |      |      |
|                                |                                  |                              |                   |                        |                      |                             |                    |     |   |     |        |        |      |      |
|                                |                                  |                              |                   |                        |                      |                             |                    |     |   |     |        |        |      |      |

Nu skal der vælges adgang til de områder, der henhører under LORI.

Tryk "Add", som det fremgår af følgende billede:

| in orthan rora                  | he correc | ct functioning of the Portal it is mandator | ry to disable any pop-up blocker is | n use. Please contact yo         | ir local IT Support for further assistan | ce. ***                       |                               |                              |                   |        |           |       |       |
|---------------------------------|-----------|---------------------------------------------|-------------------------------------|----------------------------------|------------------------------------------|-------------------------------|-------------------------------|------------------------------|-------------------|--------|-----------|-------|-------|
| European<br>Commission          | AGR       | ICULTURE WEB APP                            | LICATIONS INTER                     | RFACE                            |                                          |                               | *                             | 4                            | Ф                 | 0      | $\leq$    | i     | •     |
| ≡ menu                          | <         |                                             |                                     |                                  |                                          |                               |                               |                              | Tra               | aining | g & A     | ccept | tance |
| Home<br>Back to the public page |           | Declaration of a new user (ISA              | MM_CM_TESTUSR)                      |                                  |                                          |                               |                               |                              |                   |        |           |       |       |
| back to the paper page          |           | 1. User profile selection                   | 2. Contact details                  |                                  | 3. Access rights encoding                | •                             | - 4, Fi                       | nal validi                   | ation             |        |           |       |       |
| Profile                         | *         | Please use the tab below to end             | ode your rights: your access right  | ts can be requested for p        | articular "Forms" or for all "Forms"     |                               |                               |                              |                   |        |           |       |       |
| Register in AWAI                | _         | Business processes and secto                | ors                                 |                                  |                                          |                               |                               |                              |                   |        |           |       |       |
|                                 |           | Add Edit Arhe access                        | s rights based on combinations of   | Business processes and           | sectors concern all the existing and fu  | ture forms associate          | d to the co                   | mbinatio                     | n                 |        |           |       |       |
|                                 |           | Business Process                            |                                     | Sector                           |                                          | Operator                      | Requ                          | ested ac                     | tion              |        | Un        | ob    |       |
|                                 |           |                                             |                                     |                                  |                                          |                               |                               |                              |                   |        | ~         |       |       |
|                                 |           |                                             |                                     |                                  |                                          |                               |                               |                              |                   |        |           |       |       |
|                                 |           |                                             |                                     |                                  |                                          | -                             |                               | Real                         | -                 |        | 1.1       |       |       |
|                                 |           |                                             |                                     |                                  |                                          |                               | Cancel                        | Back                         | Next              | Sa     | ive draft | Su    | bmit  |
|                                 |           | Business Process                            | rights based on combinations of     | Business processes and<br>Sector | sectors concern all the existing and fu  | ture forms associate Operator | d to the co<br>Requ<br>Cancel | mbinatio<br>ested ac<br>Back | n<br>tion<br>Next | Sa     | v Un      | ot    | Su    |

I billedet der efterfølgende fremkommer - sørg for at der er hak i både "LORI" i venstre kolonne og "Horizontal" i højre kolonne. Tryk herefter "Add".

| Add rig | ghts |                  |                 | +          | × |
|---------|------|------------------|-----------------|------------|---|
|         |      |                  | Group<br>Operat | is<br>for  |   |
|         |      | Business Process | *               | Sector *   |   |
| 0       | •    | LORI             | 6               | Horizontal |   |
|         |      |                  |                 |            |   |
|         |      |                  |                 |            |   |
|         |      |                  | lose            | Add        |   |

Herefter fremkommer følgende billede, hvor der vælges "Next".

| menu              | <     |                                 |                                                    |                                                |                      |              |               | Trainin | g & A | ccept |
|-------------------|-------|---------------------------------|----------------------------------------------------|------------------------------------------------|----------------------|--------------|---------------|---------|-------|-------|
| 10                |       | Declaration of a new user (ISA  | MM CM TESTUSR)                                     |                                                |                      |              |               |         |       |       |
| k to the public ( | pages | 1. User profile selection       | 2. Contact details                                 | 3. Access rights encoding                      |                      | 4. Fe        | nal validatio | n       |       |       |
|                   |       | Please use the tab below to end | rada unur richter unur arraes richte can ba resuan | ted for particular "Forms" or for all "Forms"  |                      |              |               |         |       |       |
| iter in AWAI      |       | Fieldse use the tab below to en | cone pour rigina, your access rigina can be reques | and for particular rooms of for an rooms       |                      |              |               |         |       |       |
|                   |       | Add Edit The access             | ors                                                | es and sectors concern all the existing and fu | ture forms associate | d to the com | bination      |         |       |       |
|                   |       | Business Process                | Sector                                             |                                                | Operator             | Requ         | ested actio   | n       | Un    | do    |
|                   |       |                                 |                                                    |                                                |                      |              |               |         | ~     |       |
|                   |       | LORI                            | Horizontal                                         |                                                | 9                    | To be a      | dded          |         |       | D     |
|                   |       |                                 |                                                    |                                                |                      |              |               |         |       |       |

Herefter fremkommer følgende billede, hvor der vælges "Submit".

| menu       Iraining         ne       Declaration of a new user (ISAMM_CM_TESTUSR) @         1. there profile selection       2. Context details         1. there profile selection       2. Context details         1. the selection       2. Context details         1. the selection       2. Context details         1. the selectis       3. Context details                                                                                                    | nu                       | Declaration of a new user (ISAMM                              | I_CM_TESTUSR) 😡                         |                           |           | Iraining & A     | ccepta |
|----------------------------------------------------------------------------------------------------|--------------------------|---------------------------------------------------------------|-----------------------------------------|---------------------------|-----------|------------------|--------|
| Declaration of a new user (ISAMM_CM_TESTUSR)         to the public pages         to the public pages         Click on the Submit button below, to submit your request for this application         Your request will be validated by the responsible NUA.         Business process and sectors         Business process and sectors         Declaration of a new user (ISAMM_CM_TESTUSR)         Submit a request         Submit a request         Your way want to submit this request?                                                                                                    | the public pages         | Declaration of a new user (ISAMM<br>1. User profile selection | I_CM_TESTUSR)                           |                           |           |                  |        |
| to the public pages          1. User profile selection       2. Contact details       3. Access rights encoding       4. Final validation         Terr in AWAI       Click on the Submit button below, to submit your request for this application       Your request will be validated by the responsible NUA.         User request will be validated by the responsible NUA.       Submit a request will be validated by the responsible NUA.         Submit a request       Click on the Submit this request?                                                                                                    | the public pages         | 1. User profile selection                                     |                                         |                           |           |                  |        |
| Click on the Submit button below, to submit your request for this application Your request will be validated by the responsible NUA.  Business processs and sectors Business Process Sector Cost Cost Cost Cost Cost Cost Cost Cost                                                                                                    |                          | denormalization and the second                                | <ol><li>Contact details.</li></ol>      | 3. Arress rights encoding | 4 Finals  | validation       |        |
| Click on the Submit button below, to submit your request for this application Your request will be validated by the responsible NUA.                                                                                                    | *                        |                                                               |                                         | a notes type crowing      | CONTRACTO |                  |        |
| Your request will be validated by the responsible NUA.           Business processes and sectors         Business processes and sectors         Operator         Requested action           Item is AWAI         Item is a sectors         Item is a sectors         Item is a sector         Item is a sector |                          | Click on the Submit button be                                 | low, to submit your request for this ap | plication                 |           |                  |        |
| Business processes and sectors     Operator     Requested action       Usine sprocesses     Sector     Operator     Requested action       Concel     Back     Next     Sector       Submit a request     + ×       re you sure you want to submit this request?                                                                                                    | in AWAI                  | Your request will be validated                                | by the responsible NUA.                 |                           |           |                  |        |
| Business Process     Sector     Operator     Requested action       LORI     Horizontal     Image: Cancel     Image: Cancel     Image: Cancel       Submit a request     + ×       re you sure you want to submit this request?                                                                                                    |                          | Business processes and sectors                                |                                         |                           |           |                  |        |
| Submit a request + × re you sure you want to submit this request?                                                                                                    |                          | Business Process                                              | Sector                                  |                           | Operator  | Requested action |        |
| Submit a request + × re you sure you want to submit this request?                                                                                                    |                          |                                                               |                                         |                           | Ŷ         |                  |        |
| Submit a request + × e you sure you want to submit this request?                                                                                                    |                          | LORI                                                          | Horizontal                              |                           | 8         | To be added      |        |
| u may insert comments below if necessary.                                                                                                    | you sure                 | you want to submit this                                       | s request?                              | I                         |           |                  |        |
| u may incart commante balow if nacaceany                                                                                                    | you sure                 | you want to submit this                                       | s request?                              |                           |           |                  |        |
| ,,                                                                                                    | you sure<br>u may inse   | you want to submit this<br>ert comments below if n            | s request?<br>ecessary.                 |                           |           |                  |        |
|                                                                                                    | you sure<br>1 may inse   | you want to submit this<br>ert comments below if n            | s request?<br>ecessary.                 |                           |           |                  |        |
|                                                                                                    | you sure<br>u may inse   | you want to submit this<br>ert comments below if n            | s request?<br>lecessary.                |                           |           |                  |        |
|                                                                                                    | you sure<br>u may inse   | you want to submit this<br>ert comments below if n            | s request?<br>lecessary.                |                           |           |                  |        |
|                                                                                                    | you sure<br>u may inse   | you want to submit this                                       | s request?<br>lecessary.                |                           |           |                  |        |
|                                                                                                    | e you sure<br>u may inse | you want to submit this<br>ert comments below if n            | s request?<br>ecessary.                 |                           |           |                  |        |
|                                                                                                    | a you sure               | you want to submit this                                       | s request?<br>lecessary.                |                           |           |                  |        |
|                                                                                                    | 9 you sure<br>1 may inse | you want to submit this                                       | s request?<br>lecessary.                |                           |           |                  |        |
|                                                                                                    | 9 you sure               | you want to submit this                                       | s request?<br>lecessary.                |                           |           |                  |        |
|                                                                                                    | 9 you sure               | you want to submit this                                       | s request?<br>necessary.                |                           |           |                  |        |

Herefter skal det generede dokument downloades, printes og underskrives og sendes til <u>licens@lbst.dk</u> til godkendelse. Når tilladelse til kommunikation er godkendt, vil virksomheden få tilsendt e-mail herom. Når godkendelsesmail er modtaget, kan virksomheden gå direkte til "LORI -kommunikation".

# 1.2 Indberetning af ansøgning om LORI-registrering

Via portalen https://webgate.ec.europa.eu/agriportal/awaiportal/ logges ind med det tilsendte EU Login.

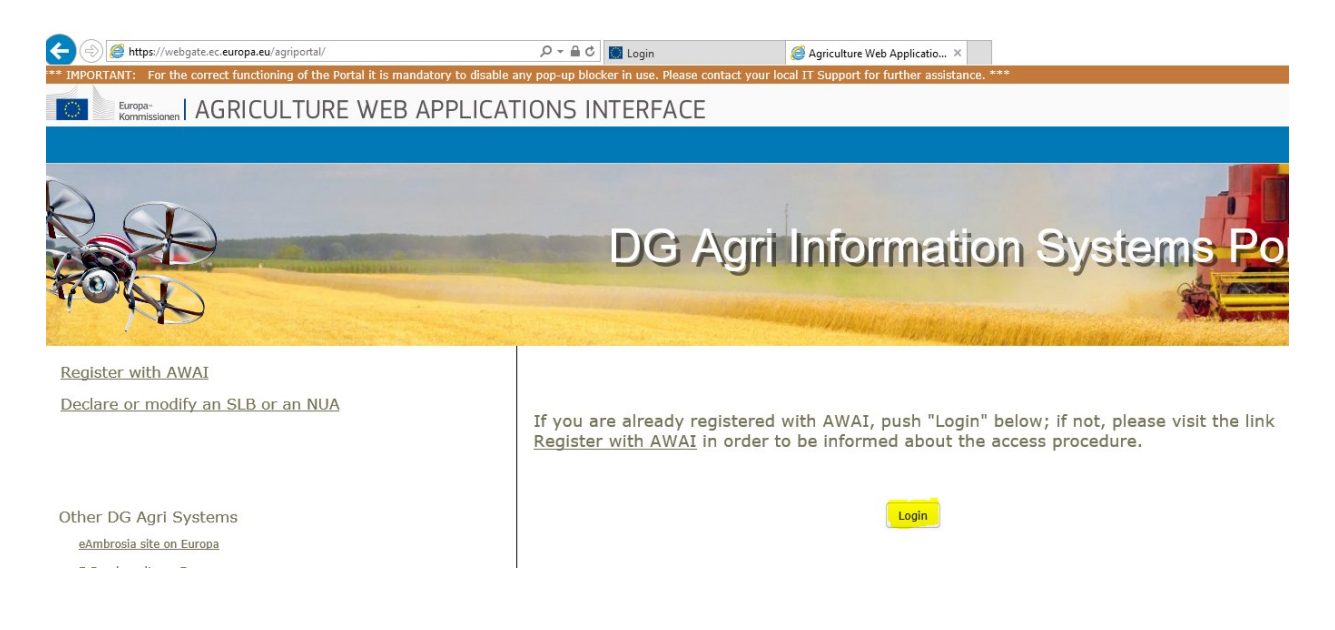

Klik herefter på linket "ISAMM CM" i listen over applikationer.

På efterfølgende billede vælges "LORI" (øverst til venstre på siden) og i undermenuen "Registration – submit or update the information".

|   | LORI                                            | L                             |
|---|-------------------------------------------------|-------------------------------|
|   | Registration - submit or update the information |                               |
| н | Update reference quantity                       | 1                             |
|   | Withdraw a registration                         |                               |
| w | Search LORI communications                      | unctionality in the top menu. |

I næste billede vælges via rullemenu virksomhedens EORI-nummer - tryk derefter "Continue".

| ISAMM CM » LORI » Registration - submit or update the information |  |  |  |  |  |  |
|-------------------------------------------------------------------|--|--|--|--|--|--|
| LORI                                                              |  |  |  |  |  |  |
| Registration - submit or update the information                   |  |  |  |  |  |  |
| Select Eori Number                                                |  |  |  |  |  |  |

| Eori numb | r 🔽 🗸 🔭 |  |
|-----------|---------|--|
| Continue  | Back    |  |

Herefter kommer man til billedet "Communication Data", som bedes udfyldt for alle påkrævede felter.

Vejledning herom er vedlagt Landbrugsstyrelsens "LORI-vejledning" som Bilag I, hvoraf oversættelse af de enkelte felter til dansk fremgår. Vejledningen kan tilgås på Landbrugsstyrelsens hjemmeside via nedenstående link:

Landbrugsstyrelsens LORI-vejledning

Dog bemærkes følgende til de enkelte afsnit:

#### Economic operator identity:

"Legal status": Er ansøger en virksomhed angives "legal person"

#### Declaration of independence pursuant to Article 13 of Delegated Regulation (EU) 2020/760:

Her angives "Yes" for hvert toldkontingentløbenummer, man ønsker at blive LORI-registreret til at ansøge om licens.

Der skal uploades en uafhængighedserklæring for hvert toldkontingentløbenummer, man ønsker at søge om. Erklæringen findes på Landbrugsstyrelsens hjemmeside <u>her</u> – er også vedlagt som bilag til Landbrugsstyrelsens "LORI-vejledning".

#### Economic operator ownership structure:

Vejledende oversættelser af selskabsformer fra engelsk til dansk:

- Corporation = Selskab med juridisk enhed (A/S eller ApS)
- LLC = Partnerselskab a la et dansk kommanditselskab (K/S)
- Sole proprietorship = Enkeltmandsvirksomhed
- Partnership = Interessentskab (I/S)
- Limited partnership = Kommanditselskab (P/S)
- Cooperative = Kooperativt selskab

Vær opmærksom på, at der nederst i dokumentet er følgende valgmuligheder:

- "Save": Det udfyldte skema gemmes, men er ikke sendt til licensudstedende myndigheder i DK.
- "Send to issuing authority": Det udfyldte skema sendes til Landbrugsstyrelsen.
- "Delete": Skemaet slettes fra systemet.
- "Cancel": De seneste indtastede data slettes, og systemet går til foregående side.

Hvis man vil fremsøge et udkast til skema igen:

- Vælg "LORI" (øverst til venstre på siden)
- Vælg undermenu: "Search LORI communications"
- Vælg "Form name": "All LORI communications"
- Vælg "Status": "Draft"
- Vælg - og der kan rettes i det indtastede

# LORI

### Search LORI communications

| Search criteria                  |                                |                  |            |             |                       |            |        |                   |   |     |
|----------------------------------|--------------------------------|------------------|------------|-------------|-----------------------|------------|--------|-------------------|---|-----|
| Notifier                         | Denmark                        |                  |            |             |                       |            |        |                   |   |     |
| Form name                        | All LORI communications        |                  | ~          |             |                       |            |        |                   |   |     |
| EORI of the economic operator    | ~                              |                  |            |             |                       |            |        |                   |   |     |
| Status                           | DRAFT V                        |                  |            |             |                       |            |        |                   |   |     |
| Date interval                    | between 📰 a                    | and 📃            |            |             |                       |            |        |                   |   |     |
| Show only the last communication | n 🗹                            |                  |            |             |                       |            |        |                   |   |     |
| Clear Search                     |                                |                  |            |             |                       |            |        |                   |   |     |
| Results                          | 25 rows 🗸 View                 | 1 - 1 of 1 rows. |            |             |                       |            |        |                   |   |     |
| Form number Form name            |                                | Business process | Sector     | Reference   | Article and paragraph | EORI       | Status | Status changed on | 7 |     |
| 000800 LORI Registration - Su    | bmit or Update the information | LORI             | Horizontal | R 1234/1234 | 1234                  | DK39202727 | DRAFT  | 29/06/2020 09:54  |   | ک 🔊 |
| Generate Excel search result B   | ack                            |                  |            |             |                       |            |        |                   |   |     |

\_\_\_\_\_

# 1.3 Indberetning eller opdatering af referencemængde

|    | LORI                                            |                               |
|----|-------------------------------------------------|-------------------------------|
|    | Registration - submit or update the information |                               |
| LH | Update reference quantity                       |                               |
| ſ  | Withdraw a registration                         |                               |
| W  | Search LORI communications                      | unctionality in the top menu. |
| L  |                                                 |                               |

I næste billede vælges via rullemenu virksomhedens EORI-nummer samt et kontingentår – tryk herefter "Continue".

| LORI                      |  |  |  |  |
|---------------------------|--|--|--|--|
| Update reference quantity |  |  |  |  |
| Select Eori and Year      |  |  |  |  |
| Eori number 💦 🗸 *         |  |  |  |  |
| Select Year 🗸 🗸 🗸 🗸       |  |  |  |  |
| Continue Back             |  |  |  |  |

-

Udfyld tabellen med virksomhedens mængde og tryk derefter "Send".

Landbrugsstyrelsen Nyropsgade 30 1780 København V

www.lbst.dk

<u>ر الم</u>